# 整合客服中心企業版(UCCE)/客戶語音入口網站 (CVP)簡易網路管理通訊協定(SNMP)陷阱接收器 工具

### 目錄

<u>簡介</u> <u>必要條件</u> <u>需求</u> <u>採用元件</u> <u>組態</u>

# 簡介

本文檔介紹如何啟用、觀察和收集通過Trap Receiver工具由UCCE/CVP應用程式生成的SNMP事件 ,以測試SNMP功能和排除SNMP相關問題。

# 必要條件

#### 需求

思科建議您瞭解以下主題:

• 在UCCE和CVP中配置SNMP V2

#### 採用元件

本文中的資訊係根據以下軟體和硬體版本:

• UCCE版本10.5(1)

• 陷阱接收器工具

本文中的資訊是根據特定實驗室環境內的裝置所建立。文中使用到的所有裝置皆從已清除(預設))的組態來啟動。如果您的網路正在作用,請確保您已瞭解任何指令可能造成的影響。

### 組態

啟用、檢視和收集SNMP事件的過程。

步驟1.在接收UCCE/CVP應用伺服器生成的SNMP消息的目標伺服器上安裝Trap Receiver工具。

**附註**:該工具附於本文中,TrapReceiver.zip

步驟2.通過執行以下步驟在工具中載入UCCE/CVP管理資訊庫(MIB)

# (i)通過Trap Receiver GUI 啟動工具。

| Notepad +         |               |
|-------------------|---------------|
| Command Prompt    |               |
| Internet Explorer | administrator |
| Trap Receiver GUI | Documents     |
|                   | Computer      |

# (ii)按一下Configure按鈕。

| 🗩 Trap Receiver       |                  |           |
|-----------------------|------------------|-----------|
| Trap Source: Port 162 | Total Traps Rece | ived: 0   |
| Ack Sender            | Message          | Time      |
|                       |                  |           |
| Exit                  |                  | Configure |

(iii)在Mib頁籤中選擇Load MIB選項並匯入UCCE和CVP MIB。

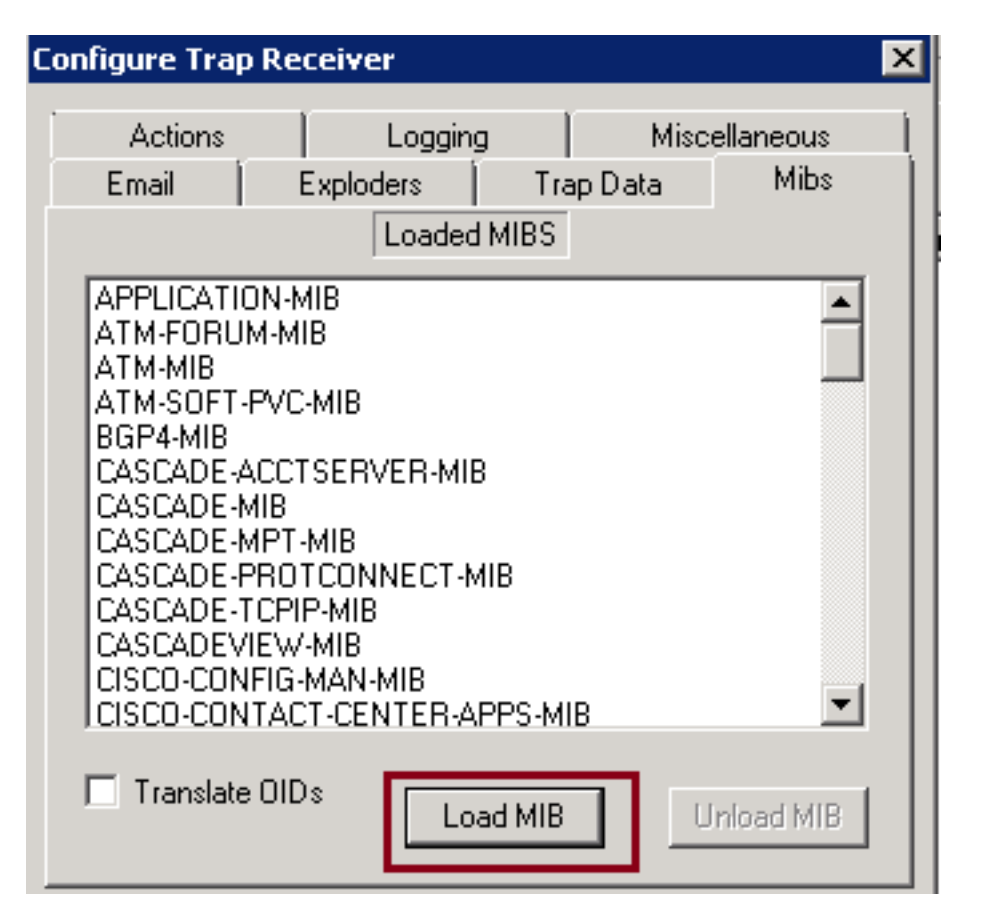

| 🔗 Trap Receiver                                                                                                    |                                                                    |
|----------------------------------------------------------------------------------------------------|--------------------------------------------------------------------|
| Trap Source: Po Configure Trap Receiver                                                                                                    | Load MIB File                                                      |
| Actions Logging<br>Email Exploders                                                                                                    | Filename:                                                          |
| Ack Sender Loaded MI                                                                                                    | Browse Mib File Import                                             |
| CASCADE-PROTCONNECT-MIB<br>CASCADE-TCPIP-MIB<br>CASCADEVIEW-MIB<br>CISCO-CONFIG-MAN-MIB<br>CISCO-CONTACT-CENTER-APPS_<br>CISCO-PRODUCTS-MIB<br>COMMUNITY-BASED-SNMPv2<br>CPQHLTH-MIB<br>DS3SUPPMIB | OK OK Recent Places MIB Load Status Dialog                         |
| EVENT-LOG-TRAP-MIB<br>FRAME-RELAY-DTE-MIB<br>GNOME-SMI                                                                                                    | MIB Load Status 146 variables were parsed. 9 Object IDs were added |
| Exit                                                                                                    | 5 Object ID's were added.                                          |
|                                                                                                    | Close                                                              |

在此階段,工具已成功配置為接受來自UCCE/CVP伺服器的傳入SNMP事件。

步驟3.為了選擇特定的CVP/UCCE伺服器或社群字串並收集日誌中的資訊,您可以按照以下步驟操 作。

# (i)在Trap Receiver GUI中選擇Configure按鈕。

| ¥ | 🕏 Trap F | Receiver       |                     |                   | _                 | ۱× |
|---|----------|----------------|---------------------|-------------------|-------------------|----|
|   | Trap So  | urce: Port 162 |                     | Total Traps Recei | ved: 26           |    |
|   | Ack      | Sender         | Message             |                   | Time              |    |
|   |          | 10.77.64.230   | 1.3.6.1.6.3.1.1.5.5 | Type 6/5          | 16:11:24 11/03/14 |    |
|   |          | 10.77.64.230   | 1.3.6.1.6.3.1.1.5.5 | Type 6/5          | 16:11:17 11/03/14 |    |
|   |          | 10.77.64.230   | 1.3.6.1.6.3.1.1.5.5 | Type 6/5          | 16:11:01 11/03/14 |    |
|   |          | 10.77.64.230   | 1.3.6.1.6.3.1.1.5.5 | Type 6/5          | 16:10:54 11/03/14 |    |
|   |          | 10.77.64.230   | 1.3.6.1.6.3.1.1.5.5 | Type 6/5          | 16:10:39 11/03/14 |    |
|   |          | 10.77.64.230   | 1.3.6.1.6.3.1.1.5.5 | Type 6/5          | 16:10:31 11/03/14 |    |
|   |          | 10.77.64.230   | 1.3.6.1.6.3.1.1.5.5 | Type 6/5          | 16:10:16 11/03/14 |    |
|   |          | 10.77.64.230   | 1.3.6.1.6.3.1.1.5.5 | Type 6/5          | 16:10:09 11/03/14 |    |
|   |          | 10.77.64.230   | 1.3.6.1.4.1.9.9.473 | 3.0.1 Type 6/1    | 16:07:24 11/03/14 |    |
|   |          | 10.77.64.230   | 1.3.6.1.6.3.1.1.5.5 | Type 6/5          | 16:07:24 11/03/14 |    |
|   |          | 10.77.64.230   | 1.3.6.1.6.3.1.1.5.5 | Type 6/5          | 16:07:16 11/03/14 |    |
|   |          | 10.77.64.230   | 1.3.6.1.6.3.1.1.5.5 | Type 6/5          | 16:07:01 11/03/14 |    |
|   |          | 10.77.64.230   | 1.3.6.1.6.3.1.1.5.5 | Type 6/5          | 16:06:54 11/03/14 |    |
|   |          | 10.77.64.230   | 1.3.6.1.6.3.1.1.5.5 | Type 6/5          | 16:06:39 11/03/14 | -  |
|   | 4        |                |                     |                   | )                 |    |
|   | Ex       | <i>k</i>       |                     |                   | Configu           | re |

(ii)在Actions頁籤下,**新增**所需的詳細資訊。

| Con | figure Trap Re       | eiver        |                         |                       | X  |
|-----|----------------------|--------------|-------------------------|-----------------------|----|
|     | Exploders<br>Actions | )<br>Logging | Trap Data<br>  Miscella | Mibs<br>neous   Email |    |
|     | Name                 |              | Watch                   | Value                 | Γİ |
|     | Test Community       |              | Sender IP               | 10.86.177.97          |    |
|     | Add                  |              | Modify                  | Delete                |    |

(iii)使用Actions頁籤完成後,選擇**Logging**頁籤以提供日誌記錄資訊,如**Filename**、path、 Append或Overwrite。

| Configure Tra | p Receiver      |           | ×         |
|---------------|-----------------|-----------|-----------|
|               | і — т. т. Г.    |           | 1         |
| Email         | Exploders       | Trap Data | Mibs      |
| Actions       | Logging         | Misc      | ellaneous |
|               | Turn Logging:   | On ⊙C     | )ff       |
|               |                 |           | <u> </u>  |
| 1.1           |                 |           | · ·       |
|               | Flush Interval  | Minu      | ites      |
| Filename:     |                 | 15        |           |
| TrapRev       | r.log           | O,        | Append    |
| Brows         | se              | ۲         | Dverwrite |
| %v%i%t%o%     | %g%s%bOTD       |           |           |
|               | Log File Format |           | Debug     |
|               | ОК              | Cancel    | Apply     |

按一下「Apply」和「OK」。

(iv)在設定陷阱之後,接收方必須開始接收與如下所示資訊類似的陷阱。

| 👼 TrapRcvr.log - Notepad |            |                |                   |                  |                   |            |                  |            |                 |           |                   |                  |                   |                  |                |                   |          |                   | ×          |                   |                  |                   |     |                  |                   |                  |                    |                     |                     |                    |                   |                   |                  |                  |                  |                  |                  |                   |           |            |     |     |     |       |     |      |     |  |
|--------------------------|------------|----------------|-------------------|------------------|-------------------|------------|------------------|------------|-----------------|-----------|-------------------|------------------|-------------------|------------------|----------------|-------------------|----------|-------------------|------------|-------------------|------------------|-------------------|-----|------------------|-------------------|------------------|--------------------|---------------------|---------------------|--------------------|-------------------|-------------------|------------------|------------------|------------------|------------------|------------------|-------------------|-----------|------------|-----|-----|-----|-------|-----|------|-----|--|
| E                        | jle .      | Edt            | : Fg              | ymat             | Ye                | w į        | Help             |            |                 |           |                   |                  |                   |                  |                |                   |          |                   |            |                   |                  |                   |     |                  |                   |                  |                    |                     |                     |                    |                   |                   |                  |                  |                  |                  |                  |                   |           |            |     |     |     |       |     |      |     |  |
| 1                        | 5::        | 27:            | 24                | 11/              | 03/               | 14         | 1 1              | LÓ.        | 77.             | 64        | . 23              | 0 1              | .3                | . 6.             | 1.0            | 6.3               | .1       | .1.               | 5.         | 5 1               | . 3              | . 6.              | 1.: | 2.1              | .1.               | 3.0              | тir                | neT 1               | ck                  | 373                | 937               | 27                | 1.3              | .6.              | 1.6              | .3.              | 1.1              | .4.               | 1.0       | OI         | D 1 | .3. | 6.1 | 6.    | 3.1 | .1.9 | 5.5 |  |
| 111                      | 5:2        | 6.             | 24                | 11/              | 03/<br>9.9        | 14         | 1.1              | LO.        | 1.              | 64        | .23               | .4               | .3                | 9.9              | 1.4            | 4.1<br>73.        | 1.9      | .9.<br>4.1        | 47         | 3.0<br>tri        | .1<br>ng         | 1.<br>6_          | 3.6 | 5.1<br>ICM       | 852               | 1.1<br>-64       | -230               | ) T1                | PGC                 | 1ck                | 37                | 393               | 740              | 1.9              | 3.6              | 473              | 6.3              | .1.<br>4,2        | 1.4<br>In | .1.<br>teg | er  |     |     | ent e |     |      |     |  |
| 1111                     | .3.<br>.3. | 6.<br>6.<br>Ne | 1.4<br>1.4<br>two | .1.<br>.1.<br>rk | 9.9<br>9.9<br>com | .47<br>.47 | 3.1<br>3.1<br>1c | L.4<br>L.4 | .6<br>.9<br>ons | Sti<br>In | rin<br>teg<br>etw | g (<br>er<br>eer | ca<br>2 :<br>1 I( | д 1<br>1.3<br>СМ | .3<br>.6<br>R0 | .6.<br>.1.<br>ute | 1.<br>4. | 4.1<br>1.9<br>and | 1.9<br>9.9 | .9.<br>.47<br>er1 | 47)<br>3.1<br>ph | 3.1<br>1.4<br>era | .4. | .7<br>0 S<br>5at | Int<br>tri<br>ewa | ege<br>ng<br>y o | r 1<br>2014<br>r N | 1.3<br>1-11<br>IC F | 1.6.<br>1-3,<br>G03 | 1.4<br>09:<br>6 ha | .1.<br>57:<br>s b | 9.9<br>23.<br>een | .47<br>116<br>do | 3.1<br>,+0<br>wn | .4.<br>:0<br>for | 8 I<br>1.3<br>89 | nte<br>.6.<br>10 | ger<br>1.4<br>min | 0<br>.1.  | 9.9<br>5.  | .47 | 3.1 | .4. | 11    | Str | ing  |     |  |
| h                        | 5:3        | 30:            | 09                | 11/              | 03/               | 14         | 1 1              | LÓ.        | 77.             | 64        | .23               | 01               |                   | . 6.             | 1.0            | 6.3               | 3.1      | .1.               | 5.         | 51                | . 3              | . 6.              | 1.3 | 2.1              | .1.               | 3.0              | тir                | neT 1               | ck                  | 374                | 101               | 67                | 1.3              | .6.              | 1.6              | .3.              | 1.1              | .4.               | 1.0       | OI         | D 1 |     | 6.1 |       | 3.1 | .1.5 | 5.5 |  |
| h                        | 5:3        | :01            | 16                | 11/              | 03/               | 14         | 1 1              | LÓ.        | 77.             | 64        | . 23              | 0 1              | 1.3               | . 6.             | 1.0            | 6.3               | .1       | .1.               | 5.         | 5 1               | . 3              | . 6.              | 1.3 | 2.1              | .1.               | 3.0              | тir                | ieTi                | ck                  | 374                | 109               | 17                | 1.3              | . 6.             | 1.6              | .3.              | 1.1              | .4.               | 1.0       | OI         | D 1 | .3. | 6.1 | . 6.  | 3.1 | .1.5 | 5.5 |  |
| h                        | 5:3        | :0             | 31                | 11/              | 03/               | 14         | 1 1              | LO.        | 77.             | 64        | . 23              | 0 1              | 1.3               | . 6.             | 1.(            | 6.3               | .1       | .1.               | 5.         | 5 1               | . 3              | . 6.              | 1.3 | 2.1              | .1.               | 3.0              | тir                | ter 1               | ck                  | 374                | 124               | 17                | 1.3              | . 6.             | 1.6              | .3.              | 1.1              | .4.               | 1.0       | OI         | D 1 | .3. | 6.1 | . 6.  | 3.1 | .1.3 | 5.5 |  |
| h                        | 5:3        | 80:            | 39                | 11/              | 03/               | 14         | 1 3              | LO.        | 77.             | 64        | . 23              | 0 1              | .3                | . 6.             | 1.(            | 6.3               | 8.1      | .1.               | 5.         | 5 1               | . 3              | . 6.              | 1.3 | 2.1              | .1.               | 3.0              | тir                | teT 1               | ck                  | 374                | 131               | 72                | 1.3              | . 6.             | 1.6              | .3.              | 1.1              | .4.               | 1.0       | oI         | D 1 | .3. | 6.1 | . 6.  | 3.1 | .1.3 | 5.5 |  |
| þ                        | 5:3        | 80:            | 54                | 11/              | 03/               | 14         | 1 1              | LO.        | 77.             | 64        | . 23              | 0 1              |                   | . 6.             | 1.0            | 6.3               | 8.1      | Ļ1.               | 5.         | 5 1               | . 3              | . 6.              | 1.3 | 2.1              | .1.               | 3.0              | тir                | INT 1               | ck                  | 374                | 146               | 73                | 1.3              | .6.              | 1.6              | .3.              | 1.1              | .4.               | 1.0       | OI         | D 1 | .3. | 6.1 | . 6.  | 3.1 | .1.5 | 5.5 |  |
| ի                        | 5:3        | 1:             | <b>01</b>         | 11/              | 03/               | 14         | 1 1              | LÓ.        | 77.             | 64        | . 23              | 0 1              |                   | . 6.             | 1.0            | 6.3               | 3.1      | .1.               | 5.         | 5 1               | . 3.             | . 6.              | 1.3 | 2.1              | .1.               | 3.0              | тir                | teT 1               | ck                  | 374                | 154               | 26                | 1.3              | . 6.             | 1.6              | .3.              | 1.1              | .4.               | 1.0       | OI         | D 1 | .3. | 6.1 | . 6.  | 3.1 | .1.  | 5.5 |  |
| 1                        | 5:3        | :1:            | 16                | 11/              | 03/               | 14         | 1 1              | LO.        | 77.             | 64        | .23               | 0 1              | 1.3               | . 6.             | 1.0            | 6.3               | 3.1      | .1.               | 5.         | 5 1               | . 3              | . 6.              | 1.3 | 2.1              | .1.               | 3.0              | тir                | ter 1               | ck                  | 374                | 169               | 26                | 1.3              | .6.              | 1.6              | .3.              | 1.1              | .4.               | 1.0       | OI         | D 1 | .3. | 6.1 | . 6.  | 3.1 | .1.9 | 5.5 |  |